# คู่มือผู้ใช้ โซลูชั่นการปรับเทียบสี Dell™ UltraSharp

- โซลูชั่นการปรับเทียบสี Dell<sup>TM</sup> UltraSharp
- การติดตั้ง โซลูชั่นการปรับเทียบสี Dell™ UltraSharp
- <u>การใช้โซลูชั่นการปรับเทียบสี Dell<sup>TM</sup> UltraSharp</u>

### โซลูชั่นการปรับเทียบสี Dell™ UltraSharp

โซลูชั่นนี้ ช่วยให้คุณได้สีที่ดีที่สุด และเที่ยงตรงที่สุด เท่าที่จะเป็นไปได้ด้วยจอแสดงผล Dell UltraSharp U2413/U2713H ของคุณเมื่อใช้กับ X-Rite i1Display Pro Colorimeter

### **โซลูชั่นการปรับเทียบสี Dell™ UltraSharp** มีฟังก์ชั่นหลัก 3 อย่าง:

- จากการวัดกับ i1Display Pro Colorimeter และการใช้การปรับที่อิงจากจอภาพพิเศษ โซลูชั่นจะตั้งค่าจอภาพของคุณเพื่อจำลองปริภูมิสีการแสดงผล มาตรฐาน 5 แบบดังนี้:
  - a. sRGB
  - b. AdobeRGB
  - c. Rec. 709
  - d. DCI-P3
  - e. UltraSharp native
- จากการวัดของแพตข์ทดสอบมาตรฐาน โซลูชั่นจะปรับเทียบจอแสดงผลไปเป็นค่าแกมม่า, จุดสีขาว และความสมดุลของสีเทามาตรฐาน สำหรับการ จำลองปริภูมิสีที่คุณเลือก
- จากการวัดชุด "คุณลักษณะ" ของสีทดสอบ, โซลูชั่นจะคำนวณและเขียนโปรไฟล์ ICC สำหรับจอแสดงผล และเปิดใช้งานโปรไฟล์ในระบบปฏิบัติการ Windows

งานที่แสดงด้านล่างนี้ ได้ประโยชน์อย่างมากจากการใช้ **โชลูชั่นการปรับเทียบสี Dell™ UltraSharp** ควบคู่ไปกับ i1Display Pro Colorimeter เป็น ประจำ:

- สีในภาพถ่าย, งานออกแบบ, ภาพยนตร์ และเว็บเพจจะปรากฏตามที่ผู้สร้างเนื้อหาตั้งใจให้เป็น
- สีที่เชื่อมั่นได้ สามารถพยากรณ์ได้ สีดูเหมือนเดิมทั้งในขณะนี้ และในภายหลัง

- สีที่สม่ำเสมอ และเที่ยงตรง มั่นใจได้ในจอภาพ Dell UltraSharp ทุกเครื่อง
- โปรไฟล์ที่เที่ยงตรงสำหรับใช้กับแอปพลิเคชั่น "จัดการด้านสี" และใดรเวอร์เครื่องพิมพ์ เพื่อที่สีซึ่งพิมพ์ออกมาจะเป็นสีเดียวกับที่คุณเห็น สำหรับ "การตรวจดันฉบับบนหน้าจอ"

# การติดตั้ง โซลูชั่นการปรับเทียบสี Dell™ UltraSharp

 เชื่อมต่อสายเคเบิล USB ไปยังโฮสต์คอมพิวเตอร์ของคุณ (ดูคู่มือเริ่มต้นฉบับย่อ หรือคู่มือผู้ใช้ ที่มาพร้อมกับจอแสดงผล U2413 / U2713H ของคุณ) UltraSharp U2413/U2713H ของคุณจะทำงานเป็นจอแสดงผลคุณภาพสูงโดยไม่ต้องเชื่อมต่อ USB, แต่การเชื่อมต่อจะให้การควบคุมของ โซลูชั่นการ ปรับเทียบสี Dell™ UltraSharp ที่จำเป็นต้องใช้ในการตั้งค่าการจำลองปริภูมิสี และปรับเทียบจอแสดงผลอย่างเที่ยงตรง

2. ใส่แผ่น CD "**ไดรเวอร์และเอกสาร"** ที่มาพร้อมกับจอแสดงผล U2413/U2713H ของคุณลงใน CD หรือ DVD ไดรฟ์ของคอมพิวเตอร์ของคุณ

3. ขึ้นอยู่กับว่าคุณสมบัติ Autorun เปิดทำงานหรือปิดทำงานอยู่บนคอมพิวเตอร์ของคุณ ให้ทำตามขั้นตอนด้านล่าง:

• ถ้า Autorun เปิดทำงานบนคอมพิวเตอร์ของคุณ, เลือกภาษาที่คุณต้องการใช้ จากนั้นเลือก "ติดตั้งโซลูชั่นการปรับเทียบสี Dell™ Ultrasharp ".
จากเมนู

หลังจากที่ตัวติดดั้งเปิดขึ้นมา ให้ปฏิบัติตามขั้นตอนบนหน้าจอทีละขั้น เพื่อดำเนินการติดตั้งให้สมบูรณ์

ถ้า Autorun ปิดทำงานบนคอมพิวเตอร์ของคุณ ให้เลื่อนไปยัง CD / DVD ไดรฟ์เพื่อค้นหาไฟล์ CDBrowse.exe และรันไฟล์นี้

้ดับเบิลคลิกที่ตัวติดตั้ง จากนั้นปฏิบัติตามขั้นตอนบนหน้าจอทีละขั้น เพื่อดำเนินการติดตั้งให้สมบูรณ์

## การใช้โซลูชั่นการปรับเทียบสี Dell™UltraSharp

คุณจำเป็นต้องมี X-Rite i1Display Pro Colorimeter เพื่อใช้ซอฟต์แวร์ **โซลูชั่นการปรับเทียบสี Dell** ™ **UltraSharp** X-Rite i1Display Pro Colorimeter มีจำหน่ายในบางประเทศ โดยสามารถซื้อได้จาก Dell โปรดติดต่อตัวแทน Dell เพื่อสอบถามว่ามีจำหน่ายในประเทศของคุณหรือไม่ นอกจากนี้ X-Rite i1Display Pro Colorimeter ยังมีจำหน่ายในร้านค้าออนไลน์ North American and Pantone ของ X-Rite และจากเครือข่ายหรือร้านค้าปลีกของ X-Rite ทั่ว

#### โลกอีกด้วย

ในการใช้ **โซลูชั่นการปรับเทียบสี Dell™ UltraSharp** ให้ปฏิบัติตามขั้นตอนที่ให้ไว้ด้านล่าง:

- เสียบ X-Rite i1Display Pro Colorimeter เข้ากับพอร์ตโฮสต์ USB ที่ว่างบนคอมพิวเตอร์ของคุณ หรือบนจอแสดงผล (ดู คู่มือเริ่มต้นฉบับย่อ หรือ คู่มือผู้ใช้ ที่มาพร้อมกับจอแสดงผล U2413/U2713H ของคุณ)
- เปิดแอปพลิเคชั่น โชลูชั่นการปรับเทียบสี Dell ™ UltraSharp โดยการดับเบิลคลิกที่ไอคอนโปรแกรมที่พบบนเดสก์ทอป หรือภายใต้ เริ่ม -> โปรแกรมทั้งหมด -> จอแสดงผล Dell จากนั้น ปฏิบัติตามขั้นตอนบนหน้าจอทีละขั้น
- หมายเหตุ: หลังจากที่คุณเริ่มกระบวนการทำโปรไฟล์แล้ว ให้แน่ใจว่าคุณไม่เปลี่ยนแปลงการตั้งค่าสีจากแผงด้านหน้าโดยใช้เมนูที่แสดงบนหน้าจอ (OS ค่าเหล่านี้ระหว่างการปรับเทียบ จะทำให้การวัดไม่มีความสม่ำเมอ และนำไปสู่การปรับเทียบและโปรไฟล์ที่ไม่เที่ยงตรง ถ้าคุณเปลี่ยนแปลงการตั้งค่าเห การปรับเทียบสี Dell UltraSharp, ผลลัพธ์อาจไม่เที่ยงตรง และคุณอาจจำเป็นต้องรัน โชลูชั่นการปรับเทียบสี Dell UltraSharp อีกครั้ง